#### Nixfarma

## Butlletí Setmanal

**ENVIAR QUADRE DE CAIXA PER CORREU** 

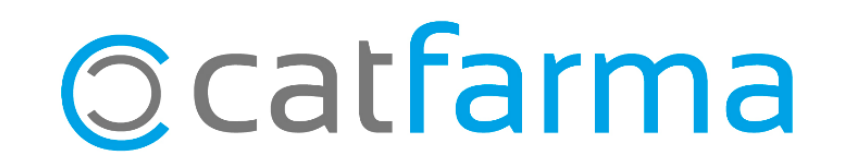

Com ja hem vist en el butlletí anterior, amb **Nixfarma** es poden enviar diversos informes per correu electrònic. En aquest butlletí veurem com fer l'enviament del quadre de caixa al nostre gestor, per exemple.

| 🔛 Imprimir informe                                                                                            |                                                           | ×         |
|----------------------------------------------------------------------------------------------------|-----------------------------------------------------------|-----------|
| 5                                                                                                    | © <u>I</u> odos<br>© <u>S</u> elección<br>⊙ <u>Actual</u> | <u>88</u> |
| Personalización<br>Arqueos de cajas<br>Cuadre de arqueo<br>✓ Explotación<br>Movimientos<br>Tarjetas y otros m | Informes del diario                                       |           |
| Impresión día a d                                                                                             | fa<br>correo <u>V</u> isor <u>C</u>                       | Cancelar  |

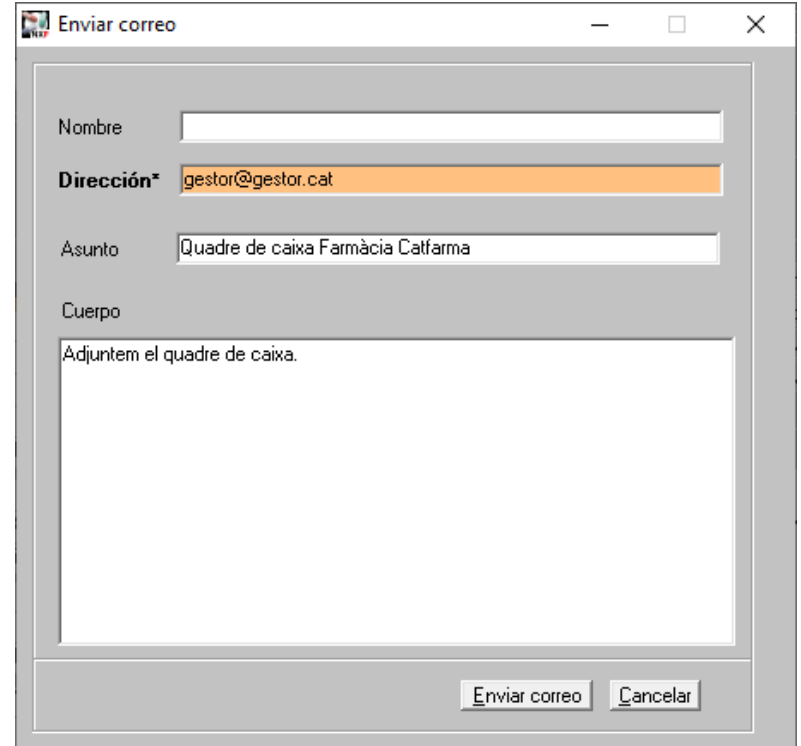

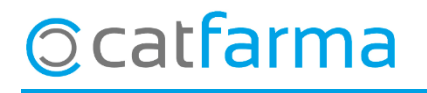

Ja que en el butlletí anterior es va configurar el compte de correu al **Nixfarma**, podem passar directament al següent pas. Accedim a l'opció de menú **Configuració → Empresa → Personalització**:

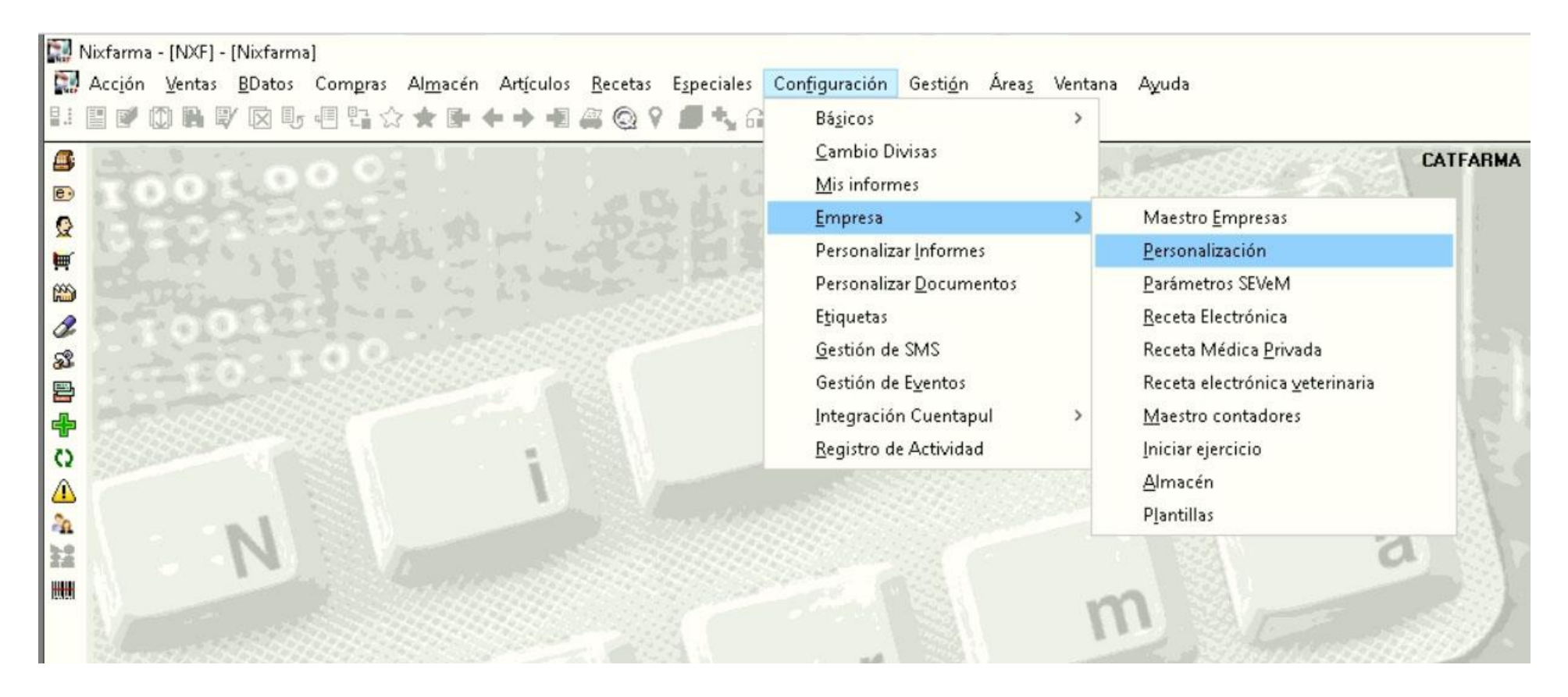

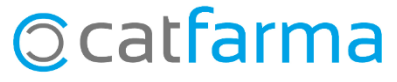

· S'obrirà la finestra de Personalitzar l'empresa. Fem clic a l'última pestanya, Enviaments Correus:

| Personalizar la empresa                                                                                                    | ſ                                                                                                    | CATFARMA ¥4/07/2020 |                                                                                                    |
|----------------------------------------------------------------------------------------------------|----------------------------------------------------------------------------------------------------|---------------------|----------------------------------------------------------------------------------------------------|
| Empresa       CATFARMA       CATFARMA GESTIÓ SL         Cajas       TS       Códigos para ventas       Encargos y         Ticket de venta <ul> <li>No enviar correo electrónico</li> <li>Enviar correo electrónico en ventas con cliente</li> <li>Enviar correo electrónico en todas las ventas</li> <li>Enviar correo electrónico en todas las ventas</li> <li>Enviar correo electrónico en todas en todas en todas en todas en todas en todas en todas en todas en todas en todas en todas en todas en todas en todas en todas en todas en todas en todas en todas en todas en todas en todas en todas en todas en</li></ul> | Faltas       Fidelización       Envios correos         Facturas de clientes       Image: Clientes       Image: Clientes         Image: Mostrar siempre la ventana de pedir los datos para el envío       Asunto       Factura Farmàcia Catfarma | o del correo.       | Amb la fletxa accedirem<br>ràpidament fins a l'última<br>pestanya.                                                                               |
| Enviar correo electronico en todas las ventas.   Mostrar siempre la ventana de pedir los datos para el envío del correo.   Asunto   Cuerpo     Albaranes de venta   Mostrar siempre la ventana de pedir los datos para el envío del correo.   Asunto     Cuerpo     Cuerpo     Cuerpo     Cuerpo                                                                                                    | Cuerpo Adjuntem factura sol·licitada. Informes Asunto Cuerpo                                                                                                    |                     | Una vegada a la<br>pestanya <b>Correus</b> , fem<br>doble clic sobre el camp:<br><b>Assumpte</b> per obrir<br>l'Assistent de<br>Personalització. |

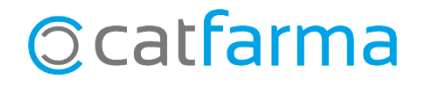

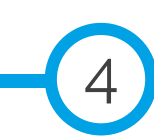

· En aquesta pantalla es poden indicar un assumpte i un cos predeterminats, per al correu.

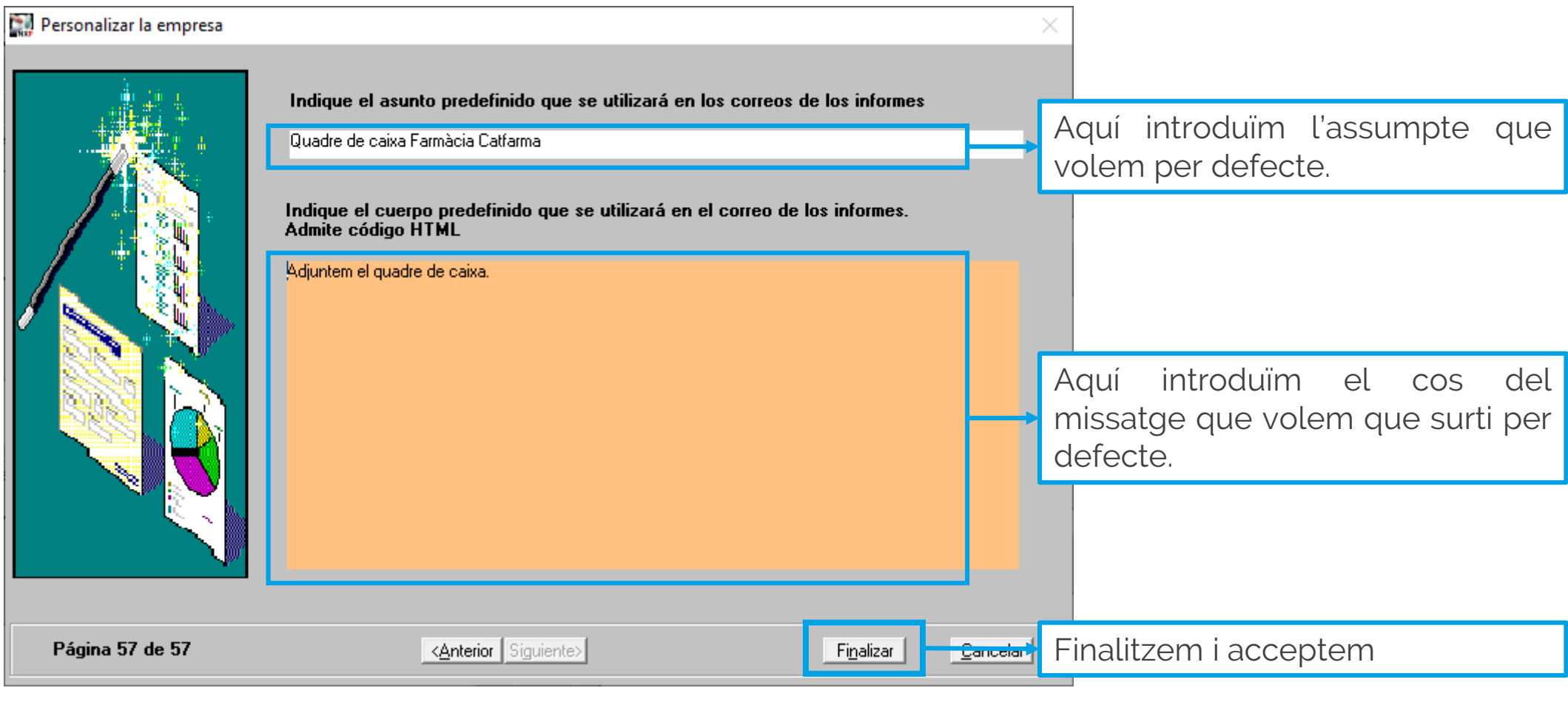

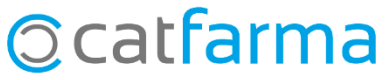

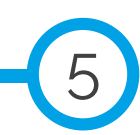

Ara, al entrar a visualitzar la caixa: **Vendes → Caixa → Quadre**, en el moment d'imprimir tindrem l'opció d'enviar directament el quadre al nostre gestor, fent clic a l'opció **Enviar correu**.

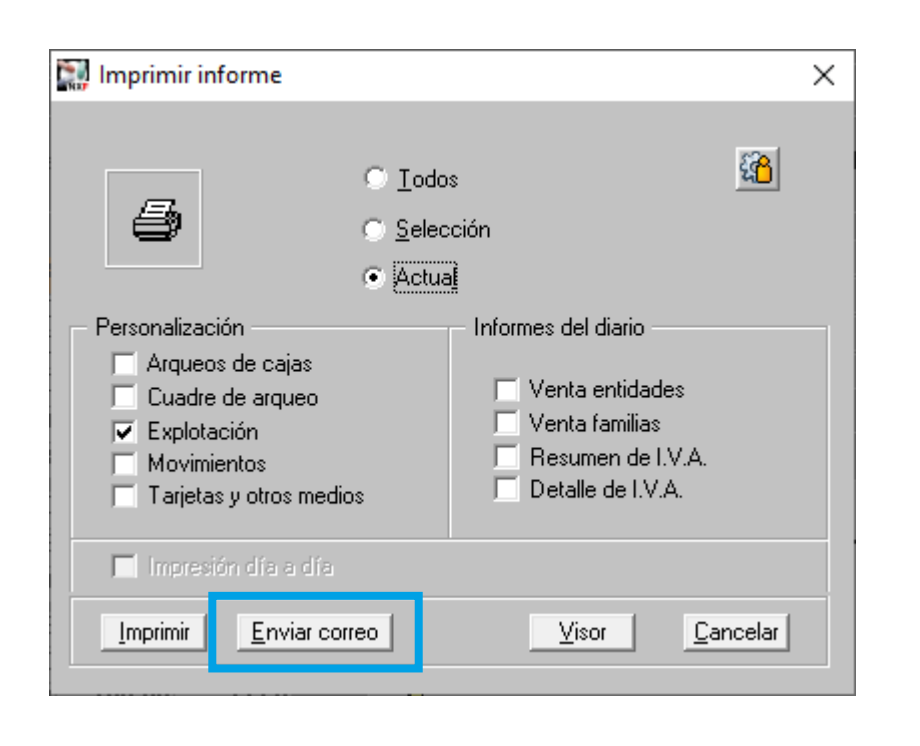

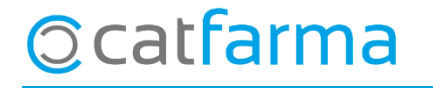

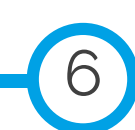

dissabte, 25 juliol de 2020

# Bon Treball

#### **SEMPRE AL TEU SERVEI**

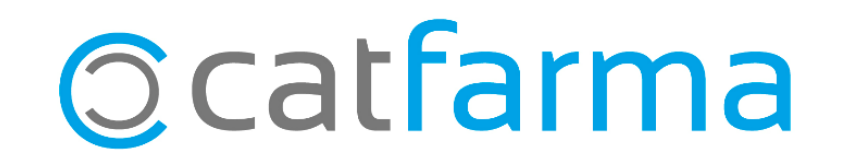